# Hardware VRS 4.5 Professional アップデートパック (For fi-4860C2/5900C/6670A/6770A)

### <u>1. VRS4.5アップデートパックの適用方法</u>

- (a) VRS4.5 アップデートパック ファイル名: vrs\_4.5\_pfucga\_bundle.exe
- (b) インストール方法
  - Administrator 権限でログインしてください。
  - ダウンロードしたファイルをデスクトップ上に置き、実行してください。
     実行後、デスクトップ上にフォルダ(VRS4.5\_HVRS)が生成されます。
  - 生成されたフォルダ内にある setup.exe を実行し、インストーラを起動します。
     (実行する際には、VRS が動作していないことを確認してから実行してください)。
  - インストーラ画面に従い、次へ進んでください。
  - 下記のスキャナ装置選択画面が表示されましたら、リストの中から使用対象のスキャナを 選択してください。

| 1号 Kofax VirtualReScan 4.50 - InstallShield ウィザード                                                                                                    | x |
|----------------------------------------------------------------------------------------------------|---|
| Mth 化 The Contract of the Contract of the Co | - |
| 1997 FI本証C4いとスイヤリ                                                                                                    |   |
| リストからスキャナを選択してください。後でスキャナを設定することもできます。スキャ<br>ナがリストにない場合は、「後でスキャナを設定する」を選択して、設定ユーティリティ<br>からスキャナを設定できます。「次へ」をクリックして続行します。                                                                                                    |   |
| Eulitsu fi-4860C                                                                                                    |   |
| Fujitsu fi-5900C                                                                                                    |   |
| Fujitsu fi-6670A                                                                                                    |   |
| Fujitsu fi-6770A                                                                                                    |   |
|                                                                                                    |   |
| 現在設定されているスキャナ:                                                                                                    |   |
| E THE D FRANCE                                                                                                    |   |
| Fujitsu n-5900C                                                                                                    |   |
| 一後でスキャナを設定する<br>InstallShield —                                                                                                    |   |
| (<戻る(B) 次へ(N) > キャンセル                                                                                                    |   |

-下記の画面が表示されるので、"インストール"ボタンを押下し、インストールを開始してください。

| 📙 Kofax VirtualReScan 4.50 - InstallShield ウィザード                  | ×       |
|-------------------------------------------------------------------|---------|
| <b>プログラムをインストールする準備ができました</b><br>ウィザードは、インストールを開始する準備ができました。      | Nº A    |
| 「インストール」をクリックして、インストールを開始してください。                                  |         |
| インストールの設定を参照したり変更する場合は、「戻る」をクリックしてください。「キ<br>クリックすると、ウィザードを終了します。 | **ンセル」を |
| InstallShield (一一一〇〇〇〇〇〇〇〇〇〇〇〇〇〇〇〇〇〇〇〇〇〇〇〇〇〇〇〇〇〇〇〇〇〇              | キャンセル   |

- 下記の画面が表示されましたら、"完了"ボタンを押下します。次にコンピュータの再起動を聞いてくるので、"はい"を選択し、コンピュータの再起動を行ってください。

| Kofax VirtualReScan 4.50                                               | - InstallShield ウィザード                                                                                   | xÌ |
|------------------------------------------------------------------------|----------------------------------------------------------------------------------------------------|----|
| E                                                                      | InstallShield ウィザードを完了しました                                                                              |    |
|                                                                        | InstallShieldウィザードは、Kofax VirtualReScan 4.50 を正常に<br>ンストールしました。「完了」をクリックして、ウィザードを終了してく<br>ださい。          | ſ  |
|                                                                        |                                                                                                    |    |
|                                                                        |                                                                                                    |    |
|                                                                        |                                                                                                    | _  |
| -                                                                      | < 戻る ( 元7日) キャンセル                                                                                       |    |
| Kofax Virtua                                                           | IReScan 4.50 - インストーラの情報                                                                                | 3  |
| (ようし)<br>低の<br>たの<br>たの<br>たの<br>たの<br>たの<br>たの<br>たの<br>たの<br>たの<br>た | VirtuaReScan 4.50 に対する設定変更を有効にす<br>システムを再起動する必要があります。すぐに再<br>する場合は「はい」を、後で手動で再起動する場合<br>いえ」をクリックしてください。 |    |
|                                                                        |                                                                                                    |    |

ー再起動後、下記の画面が表示されますので、"登録をスキップ" -> "はい"を選択してください。 また、VRS アップデートマネージャ画面が表示されますので、"閉じる"ボタンを押下してください。

| ◇ VRS の登録                                                                                                    |                                                                                          | ◇ 登録のスキップ                                                                                                    |
|----------------------------------------------------------------------------------------------------|------------------------------------------------------------------------------------------|----------------------------------------------------------------------------------------------------|
| 2-ザ-ID<br>名前(N): 500<br>会社名(O): pfu<br>Eメール(E): 9<br>製品 ID<br>パート番号(P):<br>シリアル番号(S):<br>製品コード(U):<br>VRS パージョン(V):<br>スキャナ(A): | PF - UCGA - XXXX<br>0018-8B76-D477<br>YWGG658E6<br>450.032.99 PFUCGA<br>Fujitsu fi-5900C | 登録のスキップが選択されました。<br>VRS を登録することによって、次のようなサポートを受けられます。<br>1. VRS のテクニカル サポート<br>2. 最新の製品情報やアップグレード<br>3. ディスカウントやプロモーションに関する情報<br>4. 追加された動作に保証スキャナなどのアップデート情報<br>本当に登録をスキップしてもよろしいですか?<br>(いいえ |
| マシン ID:                                                                                                    | 0018-8876-D477<br>) 今すぐ登録(R) 登録をスキップ(K)                                                  | フライバシーに関する通知:<br>電子メール情報を含む登録情報版は、テクニカル サポートの提供と製品<br>情報の送信にのみ使用されます。                                                                                                    |

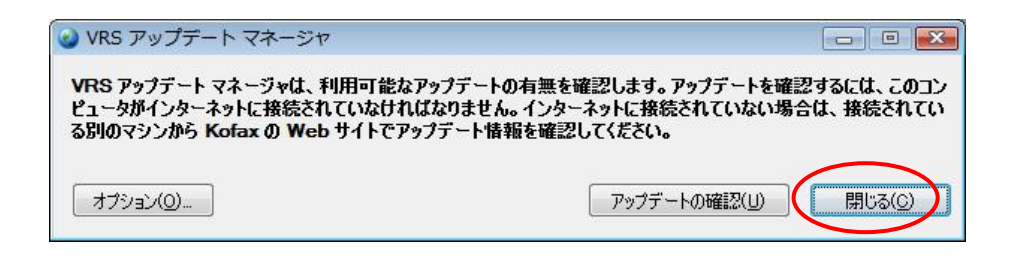

## (c) バージョンの確認方法

ーVirtualReScanインタラクティブビューワを起動し、[ヘルプ]ー[バージョン情報]を選択します。

| <ul> <li>● VirtualReScan インタラクティブ ビューア-ステータス: OK</li> <li>ズーム(Z) プロファイル(P) ツール(T) へルプ(H)</li> <li>● 「「「」」</li> <li>● 「「」」</li> <li>● 「「」」</li> <li>● 「「」」</li> <li>● 「」」</li> <li>● 「」</li> <li>● ● ● ● ● ● ● ● ● ● ● ● ● ● ● ● ● ● ●</li></ul> | 500         | 1        |                              |
|----------------------------------------------------------------------------------------------------|-------------|----------|------------------------------|
|                                                                                                    | (0)         |          | VRS 調整コントロール                 |
| バージョン情報()                                                                                                    | /)          |          | 鮮明度(C)                       |
|                                                                                                    |             |          | 明るさとコントラスト                   |
|                                                                                                    |             |          | ☑ 自動明るざ調整(A)                 |
|                                                                                                    |             |          | 明るさ(D) 50 🌪                  |
|                                                                                                    |             |          |                              |
|                                                                                                    |             |          |                              |
|                                                                                                    |             |          | /1 A(N)                      |
|                                                                                                    |             |          | 195(5)                       |
|                                                                                                    |             | ľ        | エロハーク(K)<br>OK キャンセル リセット(R) |
| VRSUI-0303 表示できるイメージがありません!                                                                                                    | サイズ:0 × 0 ( | 傾き:0.00* | 明るさ50 コントラスト:50 モノクロ 斑点:0    |

-Version 表示が「4.50.032.99 PFUCGA」に変わります。

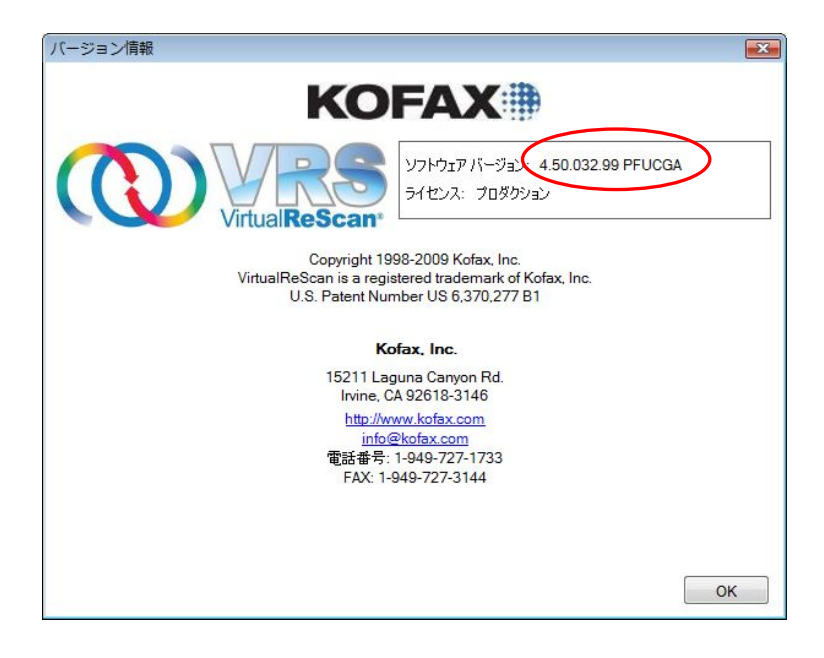

#### 2. アンインストール時の注意事項

Windows Vista Enterprise/Vista Business 環境で VRS をアンインストールする際には、 先にユーザーアカウント制御の設定を無効にする必要があります。 以下の手順で、設定を無効にしてください。

- 「コントロールパネル」から「ユーザーアカウント」を開く。
- 「ユーザーアカウント制御の有効化または無効化」を選択する。
- "ユーザーアカウント制御(UAC)を使ってコンピュータの保護に役立たせる"のチェックを 外す。
- PC を再起動する。

| ○ ● 総 《 ユーザーアカウント制御の有効化または無効化 ▼ 4 枚素                                                                                                    | م |
|----------------------------------------------------------------------------------------------------|---|
| ユーザー アガウント制御 (UAC) を有効にして、お使いのコンピュータをより安全にします。<br>ユーザー アガウント制御 (UAC) は、お使いのコンピュータに打可のない変更が行われるのを防ぐのに役立<br>ちます。お使いのコンピュータを保護するために、UAC を有効にしておくことをお勧めします。 |   |
| 三 ユーザー アカウント制御 (UAC) を使ってコンピュータの保護に役立たせる                                                                                                    |   |
| OK キャンセル                                                                                                    |   |
|                                                                                                    |   |
|                                                                                                    |   |
|                                                                                                    |   |
|                                                                                                    |   |
|                                                                                                    |   |
|                                                                                                    |   |
|                                                                                                    |   |
|                                                                                                    |   |
|                                                                                                    |   |

(ユーザーアカウント制御が無効になっている状態)

### <u>3. 既知の問題</u>

VRS4.1 SP2 から VRS4.5 へのアップグレードを実施した場合、アップグレード後に USB 接続でスキャナの認識ができない場合があります。以下の回避方法1または2を行ってください。

(回避方法)

- 1. パソコン側の USB ポートを変更して、スキャナに接続してください。
- 2. デバイスマネージャから"Kofax Fujitsu USB Device"を一旦削除後、再度「ハードウェア変更の スキャン」を実施してください。

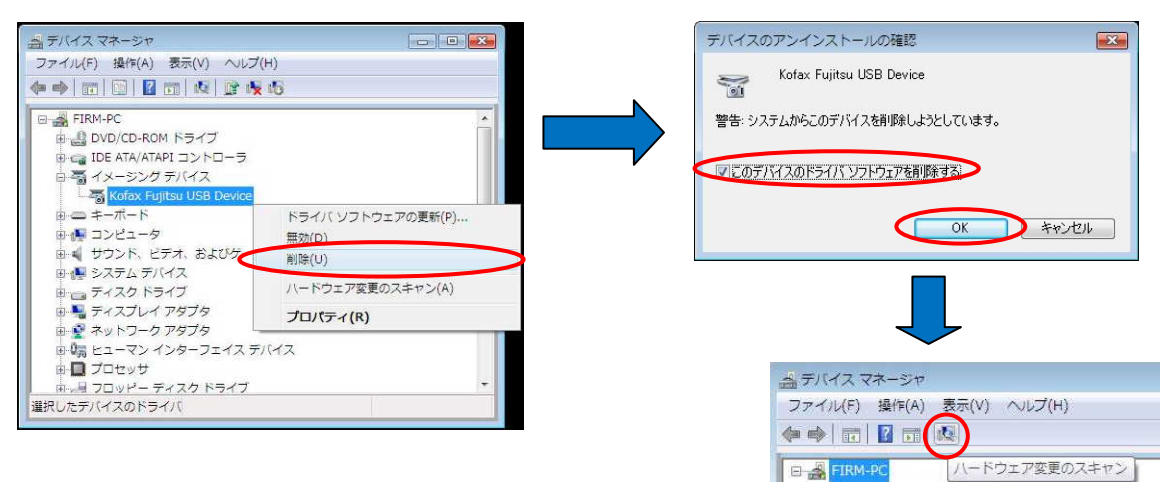